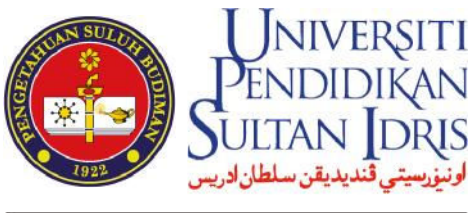

SULTAN IDRIS EDUCATION UNIVERSITY

# **PANDUAN**

## **KAEDAH BAYARAN YURAN**

UNIT KEWANGAN PELAJAR JABATAN BENDAHARI

### KAEDAH BAYARAN YURAN

- 1. Bayaran di Kaunter Bank Islam
- 2. Bayaran di Mesin ATM Bank Islam
- 3. Bayaran di Mesin CDM Bank Islam
- 4. Bayaran di Laman Web Bank Islam
- 5. Bayaran di Portal ePayment@UPSI
- 6. Bayaran melalui JomPAY

#### **1. BAYARAN DI KAUNTER BANK ISLAM**

1. Bayaran boleh dilakukan di mana-mana cawangan BIMB seluruh Malaysia

| NO AKALINI A      | COUNTINO                                                                      |                                      |                |                           |                | NO. 11<br>Kato angoa U | e_17ELNO<br>verlage (jka.ada)/ |          |                                     | _       |
|-------------------|-------------------------------------------------------------------------------|--------------------------------------|----------------|---------------------------|----------------|------------------------|--------------------------------|----------|-------------------------------------|---------|
| CEK<br>CEK<br>CEK | CEK CAWANGAN INI / HOUS<br>CEK BANK TEMPATAN / LOI<br>CEK LUAR / OUTSTATION C | SE CHEQUES<br>CAL CHEQUES<br>CHEQUES | Bar<br>Da      | nk Pombayar<br>9465 Barik | Tempi<br>Place | d and a second         | No-Cex<br>Cheque No.           | RING     | JUMLAH / TOTAL<br>GIT WALAYS A (RM) | SENT C  |
| - was             | IG TUNAI RINGGIT / CASH :                                                     |                                      |                |                           |                |                        | JUNLAH BERSIH                  |          | 14                                  |         |
| Bevar Xepada      | <ul> <li>Juan pembayeran bi sahaja / 7</li> <li>Pav To</li> </ul>             | his column septicable for t          | w power of pwg | acse entr                 |                | -                      |                                |          |                                     |         |
| Jenis Pombay      | urun i Paymuni Tyce                                                           | FILE .                               |                | -                         |                | -                      | No. Kad Perigenalan /          | ARIC NO. | -                                   |         |
| No. Rujukan B     | III / BAR Reference No.                                                       | - Ferta                              |                |                           |                | the state              | Koinisutt / Commission         | 2        |                                     | and the |
| Debt Akaun Fr     | Account Debited                                                               |                                      |                | 1-10-10-10-10             |                |                        | Jumish Dideb t/ Debito         | Amount   |                                     |         |

2. Isi Slip Deposit Tunai seperti contoh berikut:

- 1. NAMA PELAJAR
- 2. NOMBOR MATRIK PELAJAR
- 3. AMAUN
- 4. BAYAR KEPADA : BENDAHARI UPSI
- 5. JENIS BAYARAN : YURAN PENGAJIAN
- 6. NOMBOR KAD PENGENALAN PELAJAR
- 3. Simpan salinan slip sebagai bukti pembayaran.
- 4. Pembayaran yang berjaya akan diproses dalam tempoh 2 hari bekerja.

### 2. BAYARAN DI MESIN ATM BANK ISLAM

- 1. Pelajar perlu mempunyai akaun BIMB
- 2. Bayaran boleh dilakukan di mana-mana mesin ATM BIMB seluruh Malaysia
- 3. Langkah bayaran di mesin ATM Bank Islam adalah seperti berikut:
  - 3.1. Pilih Urusniaga > LAIN-LAIN
  - 3.2. Pilih > PEMBAYARAN BIL & YURAN IPT
  - 3.3. Pilih > YURAN IPT
  - 3.4. Pilih > AKAUN
  - 3.5. Masukkan Nombor Kad Pengenalan Pelajar
  - 3.6. Pilih > TERUSKAN
  - 3.7. Pilih Bil (No. Matrik Pelajar)
  - 3.8. Masukkan Amaun
  - 3.9. Pilih > TERUSKAN
  - 3.10 Simpan Slip Urusniaga sebagai bukti pembayaran
- 4. Pembayaran yang berjaya akan diproses dalam tempoh 2 hari bekerja.

### 3. BAYARAN DI MESIN CDM BANK ISLAM

- 1. Bayaran boleh dilakukan di mana-mana mesin CDM BIMB seluruh Malaysia
- 2. Langkah bayaran di mesin CDM Bank Islam adalah seperti berikut:
  - 2.1. Pilih Urusniaga > PEMBAYARAN BIL & YURAN IPT
  - 2.2. Pilih > YURAN IPT
  - 2.3. Masukkan Nombor Kad Pengenalan Pelajar
  - 2.4. Pilih Bil (No. Matrik Pelajar)
  - 2.5. Masukkan wang tunai dan sahkan
  - 2.6. Simpan Slip Urusniaga sebagai bukti pembayaran
- 3. Pembayaran yang berjaya akan diproses dalam tempoh 2 hari bekerja.

### 4. BAYARAN DI LAMAN WEB BANK ISLAM

- 1. Login laman web Bank Islam https://www.bankislam.biz/
- 2. Pilih menu Payment/Services
- 3. Pilih Bill Presentment
- 4. Masukkan Nombor Kad Pengenalan Pelajar
- 5. Klik SUBMIT
- 6. Di List of Bill Presentment, pilih bil atas nama UPSI dan nombor bil adalah Nombor Matrik Pelajar
- 7. Masukkan amaun yuran dan klik PAY
- 8. Cetak resit sebagai bukti pembayaran
- 9. Pembayaran yang berjaya akan diproses dalam tempoh 2 hari bekerja.

### 5. BAYARAN DI PORTAL ePAYMENT@UPSI

- 1. Layari portal ePayment@UPSI http://epayment.upsi.edu.my/
- 2. Pilih menu Tuition Fees
- 3. Masukkan Nombor Matrik Pelajar
- 4. Klik Enter
- 5. Pilih Invoice No. yang hendak dibayar
- 6. Klik Add to Cart
- 7. Klik View Cart
- 8. Klik Proceed to Payment
- 9. Masukkan Maklumat Pelajar dan klik Save
- 10. Klik Pay Now
  - 10.1. Pilih MEPS/FPX jika ingin membuat pembayaran melalui perbankan internet
  - 10.2. Pilih Visa/Mastercard jika ingin membuat pembayaran menggunakan Kad Kredit atau Kad Debit

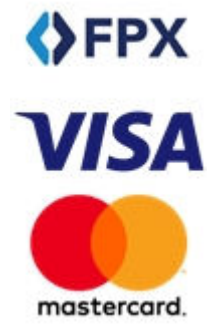

11. Sahkan pembayaran

- 12. Cetak resit sebagai bukti pembayaran
- 13. Pembayaran yang berjaya akan diproses dalam tempoh,
  - 13.1. FPX 2 hari bekerja.
  - 13.2. Kad kredit Tempatan 3 hari bekerja.
  - 13.2. Kad kredit Antarabangsa 3 ke 7 hari bekerja.

### 6. BAYARAN MELALUI JomPAY

- 1. Login ke laman web perbankan internet.
- 2. Pilih menu BAYARAN/PAYMENT
- 3. Pilih menu JomPAY
- 4. Masukkan maklumat berikut,
  - Biller Code : 31112
  - Ref-1: Nombor Matrik Pelajar
  - Ref-2: Nombor Kad Pengenalan
- 5. Pembayaran yang berjaya akan diproses dalam tempoh 2 hari bekerja.

**PERINGATAN** 

SILA GUNAKAN KAEDAH YANG DISENARAIKAN SAHAJA.

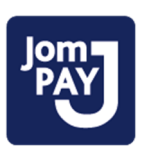

#### Sebarang Pertanyaan, hubungi kami di:

Unit Kewangan Pelajar Jabatan Bendahari Universiti Pendidikan Sultan Idris Bangunan Pusat ICT Kampus Sultan Azlan Shah 35900 Tanjong Malim Perak

No. Tel. Pejabat: Diploma/ELPC : 015-4879 7760 Ijazah Sarjana Muda : 015-4879 7738 Master/PHd : 015-4879 7761 Master/PHd Eksekutif : 015-4879 7733

e-mel:ukpk@bendahari.upsi.edu.my

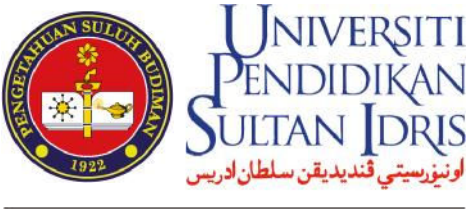

SULTAN IDRIS EDUCATION UNIVERSITY

# <u>GUIDELINE</u>

# TUITION FEES PAYMENT METHOD

STUDENT FINANCE UNIT BURSAR'S DEPARTMENT

### PAYMENT METHOD

- 1. Payment at Bank Islam Branch Counters
- 2. Payment at Bank Islam ATM (Available only for local student)
- 3. Payment at Bank Islam CDM (Available only for local student)
- 4. Payment via Bank Islam Internet Banking
- 5. Payment via ePayment@UPSI portal
- 6. Payment via JomPAY

### **1. PAYMENT AT BANK ISLAM BRANCH COUNTERS**

- 1. Payment can be made at any Bank Islam (M) Berhad branch in Malaysia.
- 2. Fill in the 'Deposit Cash Slip' as example below:

| - Juni wood | UNTACCOUNTING                                                                                         |                                             |                                                                                                    | Ketorangea<br>Tratseuk | Urusviagn (j.kn.ada) /<br>m.Denstofier (V.asy) | and the second second s |          |
|-------------|----------------------------------------------------------------------------------------------------|---------------------------------------------|----------------------------------------------------------------------------------------------------|------------------------|------------------------------------------------|----------------------------------------------------------------------------------------------------|----------|
|             | CEK-CEK CAWANGAN INI / H<br>CEK-CEK BANK TEMPATAN J<br>CEK-CEK LUAR / OUTSTATIO<br>LAIN-LAIN / OTHERS | CUSE CHEQUES<br>LOCAL CHEQUES<br>IN CHEQUES | Sank Pombayar<br>Drawes Bank                                                                                                    | Tempat<br>Piace        | No-Cex<br>Cheque No.                           | JUNLAH / TOTAL<br>RINGGIT MALAYS A (RM)                                                                                                    | SEN LOE  |
|             | WANG TUNAL RINGGIT / CAS                                                                              | 41                                          |                                                                                                    |                        | JUNLAH BERSIH                                  | the second second second second second second second second second second second second second second second s                                                                                                    |          |
| Rosegun     | n unuk bijuan pembayaran bil sahaj                                                                    | a / The solution applicable for             | bill powerent purpasse univ                                                                                                    |                        | ACT TOTAL                                      | the second second                                                                                                    |          |
| Buyar       | Kepada / Pay To                                                                                       |                                             |                                                                                                    |                        |                                                |                                                                                                    | ALC: A   |
| · L'enis P  | ombuyurun i Paymani Tyce                                                                              |                                             |                                                                                                    |                        | No. Kad Pergenalan / Mi                        | NC No.                                                                                                    | +        |
| 710 Ru      | ukan Bil / BN/ Reference No.                                                                          |                                             |                                                                                                    |                        | Koinisun / Commission                          |                                                                                                    | F- F-    |
| DEDTA       | kaun / Acnown Debited                                                                                 |                                             | and the second second sec |                        | Jumlah Didab t / Debitod                       | Amount                                                                                                    | 11000000 |

- 1. STUDENT NAME
- 2. STUDENT MATRIC NUMBER
- 3. AMOUNT
- 4. PAY TO: BENDAHARI UPSI
- 5. PAYMENT TYPE: TUITION FEES
- 6. STUDENT IC NUMBER/PASSPORT NUMBER
- 3. Keep the copy of 'Cash Deposit Slip' as a proof of payment.
- 4. Successful transaction will be processed within 2 working days.

### 2. PAYMENT AT BANK ISLAM ATM (AVAILABLE ONLY FOR LOCAL STUDENT)

- 1. A student must have Bank Islam saving or current account.
- 2. Payment can be made at any Bank Islam ATM in Malaysia.
- 3. Follow the steps below;
  - 3.1. Select > OTHERS
  - 3.2. Select > BILL PAYMENT & IPT FEES
  - 3.3. Select > IPT FEES
  - 3.4. Select > ACCOUNT
  - 3.5. Enter Student IC Number
  - 3.6. Select > CONTINUE
  - 3.7. Select Bill (Student Matric Number)
  - 3.8. Enter amount
  - 3.9. Select > CONTINUE
  - 3.10 Keep the receipt as a proof of payment.
- 4. Successful transaction will be processed within 2 working days.

### 3. PAYMENT AT BANK ISLAM CDM (AVAILABLE ONLY FOR LOCAL STUDENT)

- 1. Payment can be made at any Bank Islam CDM in Malaysia.
- 2. Follow the steps below;
  - 2.1. Select > BILL PAYMENT & IPT FEES
  - 2.2. Select > IPT FEES
  - 2.3. Select > ACCOUNT
  - 2.4. Enter Student IC Number
  - 2.5. Select > CONTINUE
  - 2.6. Select Bill (Student Matric Number)
  - 2.7. Insert cash and confirm the deposit.
  - 2.8. Select > CONTINUE
  - 2.9 Keep the receipt as a proof of payment.
- 3. Successful transaction will be processed within 2 working days.

### **4. PAYMENT VIA BANK ISLAM INTERNET BANKING**

- 1. Logon to Bank Islam website <a href="https://www.bankislam.biz/">https://www.bankislam.biz/</a>
- 2. Select menu Payment/Services
- 3. Select Bill Presentment
- 4. Enter Student IC Number/Passport Number
- 5. Click SUBMIT
- 6. On the List of Bill Presentment, select bill in the name of UNIVERSITI PENDIDIKAN SULTAN IDRIS and the bill number is Student's Matric Number.
- 7. Enter amount of tuition fees and click PAY.
- 8. PRINT receipt as a proof of payment.
- 9. Successful transaction will be processed within 2 working days.

### 5. PAYMENT VIA ePAYMENT@UPSI PORTAL

- 1. Visit portal ePayment@UPSI <a href="http://epayment.upsi.edu.my/">http://epayment.upsi.edu.my/</a>
- 2. Select Tuition Fees
- 3. Enter Student Matric Number
- 4. Click Enter button
- 5. Select Invoice Number
- 6. Click Add to Cart
- 7. Click View Cart
- 8. Click Proceed to Payment
- 9. Enter student's information and click Save
- 10. Click Pay Now
  - 10.1. For Internet Banking, select MEPS/FPX
  - 10.2. For Credit Card or Debit Card, select Visa/Mastercard
- 11. Confirm payment
- 12. PRINT receipt as a proof of payment.

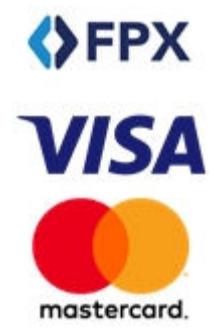

- 13. Successful transaction will be processed within,
  - 13.1. 2 working days for FPX.
  - 13.2. 3 working days for local credit card.
  - 13.3. 3 to 7 working days for international credit card.

### 6. PAYMENT VIA JomPAY

- 1. Logon to Internet Banking.
- 2. Select Payment
- 3. Select JomPAY
- 4. Enter information as below,
  - Biller Code : 31112
  - Ref-1: Student Matric Number
  - Ref-2: IC Number/Passport Number
- 5. Successful transaction will be processed within 2 working days.

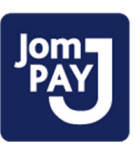

## **ATTENTION**

PLEASE USE THE LISTED METHODS ONLY

### Any inquiries, please contact:

Student Finance Unit Bursar's Department Universiti Pendidikan Sultan Idris Bangunan Pusat ICT Kampus Sultan Azlan Shah 35900 Tanjong Malim Perak

Office Telephone No.: Diploma/ELPC : 015-4879 7760 Degree : 015-4879 7738 Master/PHd : 015-4879 7761 Executive Master/PHd : 015-4879 7733

e-mail:ukpk@bendahari.upsi.edu.my